"全国同等学力人员申请硕士学位管理工作信息平台"注册及提交个人信息具体 操作步骤如下:

# 一、注册

打开全国同等学力人员申请硕士学位管理工作信息平台

https://tdxl.chsi.com.cn/tdxlsqxt/index.html, 右上部分申请人登录界面, 点击注册, 按要求完成注册。

| 2023年拟植 | <del>6受同等学力硕士申请信</del>                                                                                                    | ₽.                                                                                                    |                                                                                                    | 管理部门登录                                                                                               |
|---------|----------------------------------------------------------------------------------------------------|----------------------------------------------------------------------------------------------------|----------------------------------------------------------------------------------------------------|----------------------------------------------------------------------------------------------------|
| 受单位名单   | D 接受学科名单                                                                                                    |                                                                                                    |                                                                                                    |                                                                                                    |
| 地区      |                                                                                                    | 单位                                                                                                    | <br>🍰 申请人登录 Login                                                                                                    |                                                                                                    |
|         | 北京大学(14)<br>清华大学<br>北京航空航天大学<br>北京工业大学<br>北京建筑大学<br>北京協和医学院<br>北京協和医学院<br>北京师范大学<br>北京小園酒大学(6)<br>中国传媒大学<br>北京物園酒大学(6)<br>中国传媒大学 | 北京大学<br>北京交通大学<br>北京迎工大学<br>北京邮电大学<br>中国农业大学<br>首都医科大学(1)<br>首都师范大学<br>北京第二外国语学院<br>中央财经大学<br>首都经济贸易大学<br>国际关系学院 | 中国人民大学<br>北京工业大学<br>北京和教大学<br>北京工商大学<br>北京印刷学院<br>北京林业大学<br>北京中医药大学<br>首都体育学院<br>北京酒言大学<br>对外经济贸易大学(7)<br>外交学院<br>北京体育大学(1) |                                                                                                    |
| 文策规定    |                                                                                                    |                                                                                                    |                                                                                                    | <ul> <li>2 关于调整2022年同等学力人员申请硕</li> <li>2 关于延期举行2022年同等学力全国统</li> <li><b>③ 常见问题</b> 1995.2</li> </ul> |

# 二、登录

1. 注册完成后登录账号,登录后界面如下图,点击进入系统

| 2024年拟接                                                                         | 受同等学力硕士申请信息                                                                                                    |                                                                                                    |                                                                                                    |                                        | 移动电话: 100 100 100 100 100 100 100 100 100 10 |  |
|---------------------------------------------------------------------------------|----------------------------------------------------------------------------------------------------|----------------------------------------------------------------------------------------------------|----------------------------------------------------------------------------------------------------|----------------------------------------|----------------------------------------------|--|
| 接受单位名单                                                                          | 日接受学科名单                                                                                                    |                                                                                                    |                                                                                                    |                                        | eren and a second                            |  |
| 地区                                                                              | 单位                                                                                                    |                                                                                                    |                                                                                                    |                                        | · 進入系統 · 過出系統                                |  |
|                                                                                 | 北京大家(11)<br>藩公大学<br>北京王型大学<br>北方王型大学<br>北京王型大学<br>北京新建築大学<br>北京前定大学<br>北京前定大学<br>北京前定大学<br>北京新定大学<br>北京新定大学<br>北京新定大学<br>北京都定委学員<br>中国人民公会大学(1) | 北京大学<br>北京设置大学<br>北京设置大学<br>北京創工大学<br>北京創工大学<br>国都區大学<br>北京第二外羅講学院<br>中央設益大学(1)<br>国朝经济委員大学<br>国际外基学院 | 中國人民大学(26)<br>北京工业大学<br>北京和村大学<br>北京四助学说<br>北京市國政学派<br>北京市國政学<br>北京市國政学<br>加索中國政学<br>学校<br>加須展展大学<br>分文学院<br>北京体育大学(1) |                                        |                                              |  |
| <ul> <li>政策规定</li> <li>关于做好2023年</li> <li>关于做好2022年</li> <li>《非全日刺灾期</li> </ul> |                                                                                                    | 語水平和学科综合水平全國<br>語水平和学科综合水平全國<br>〉(学位5 [2002] 34号)                                                     | 6—专述工作的通知<br>在一专述工作的通知                                                                                                 | 2023-02-14<br>2022-01-24<br>2014-03-21 |                                              |  |

### 2.进入系统后界面如下图

|                                                                                                    | 力人员申证                                                                                                    | 清硕士学位管理工作信息                                                   | 平台                |                            |                                            |                  |  |  |
|----------------------------------------------------------------------------------------------------|----------------------------------------------------------------------------------------------------|---------------------------------------------------------------|-------------------|----------------------------|--------------------------------------------|------------------|--|--|
| X28: 4117 28                                                                                                    | *8-1 <b>1</b> -11                                                                                                    | 电子邮箱: (114)                                                   | 8083: <b>1111</b> |                            |                                            |                  |  |  |
| <ul> <li>学校由建築</li> <li>学校由建築</li> <li>重要由建築</li> <li>大学校子院外</li> <li>集研設本信息</li> <li>現示文学校学校</li> <li>場合文学校学校</li> <li>場合文信息</li> <li>現示文学校</li> <li>電響会次信息</li> <li>現示文学校</li> <li>第二次通知</li> <li>東京大学校</li> <li>東京大学校<td>9 SU<br/>1 SU<br/>1 SU<br/>1 SU<br/>1 SU<br/>1 SU<br/>1 SU<br/>1 SU<br/>1</td><td>同等学力人员<br/>电直线主学论为难道<br/>水平和学科培会求导<br/>全性。"世界"<br/>考试大纲<br/>点此下载。"</td><td></td></li></ul> | 9 SU<br>1 SU<br>1 SU<br>1 SU<br>1 SU<br>1 SU<br>1 SU<br>1 SU<br>1                                                                                                    | 同等学力人员<br>电直线主学论为难道<br>水平和学科培会求导<br>全性。"世界"<br>考试大纲<br>点此下载。" |                   |                            |                                            |                  |  |  |
| 。 我的主页                                                                                                    | 📚 Br                                                                                                    | 51218                                                         |                   |                            |                                            |                  |  |  |
|                                                                                                    | <ul> <li>学位由清</li> <li>反然音楽</li> <li>所介哲理</li> </ul>                                                                                                    | 頃た<br>1875<br>現た                                              |                   | [今十登着]<br>[将击登着]<br>[均土登着] | <ul> <li>全国代考组作</li> <li>经省立利益作</li> </ul> | [将击重罪]<br>[点击重罪] |  |  |
|                                                                                                    | KIX404     KIX404     KIX404 |                                                               |                   |                            |                                            |                  |  |  |
|                                                                                                    |                                                                                                    |                                                               | 系统提示:本系统使用的       | mtt加克器为1E6、IE7、IE          | 8, 最小疗病率为1024*768                          |                  |  |  |

# 三、査看申请流程

点击左侧"学位申请"下的"查看申请流程",可以看到申请学位的具体操作。

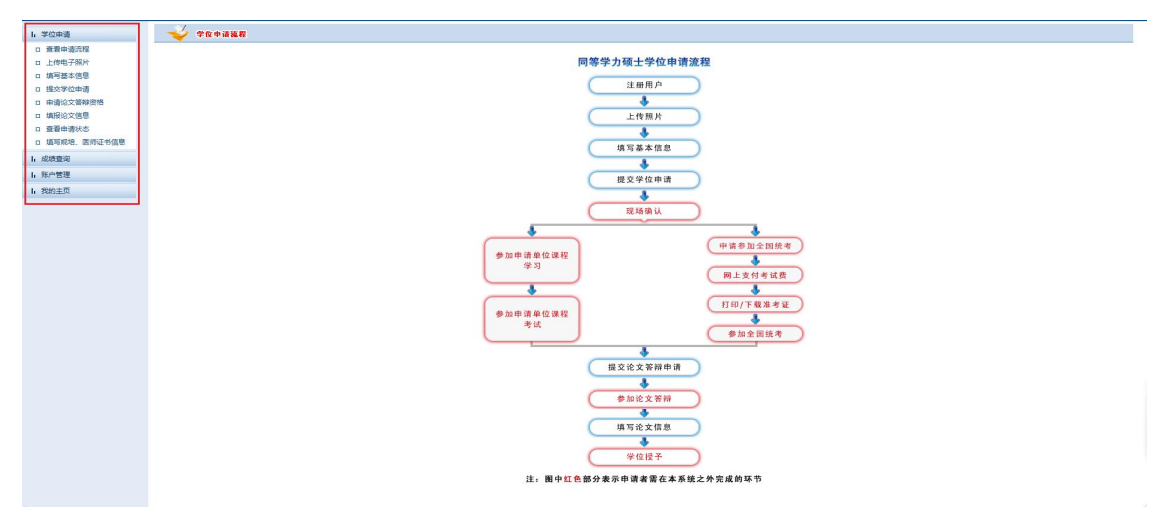

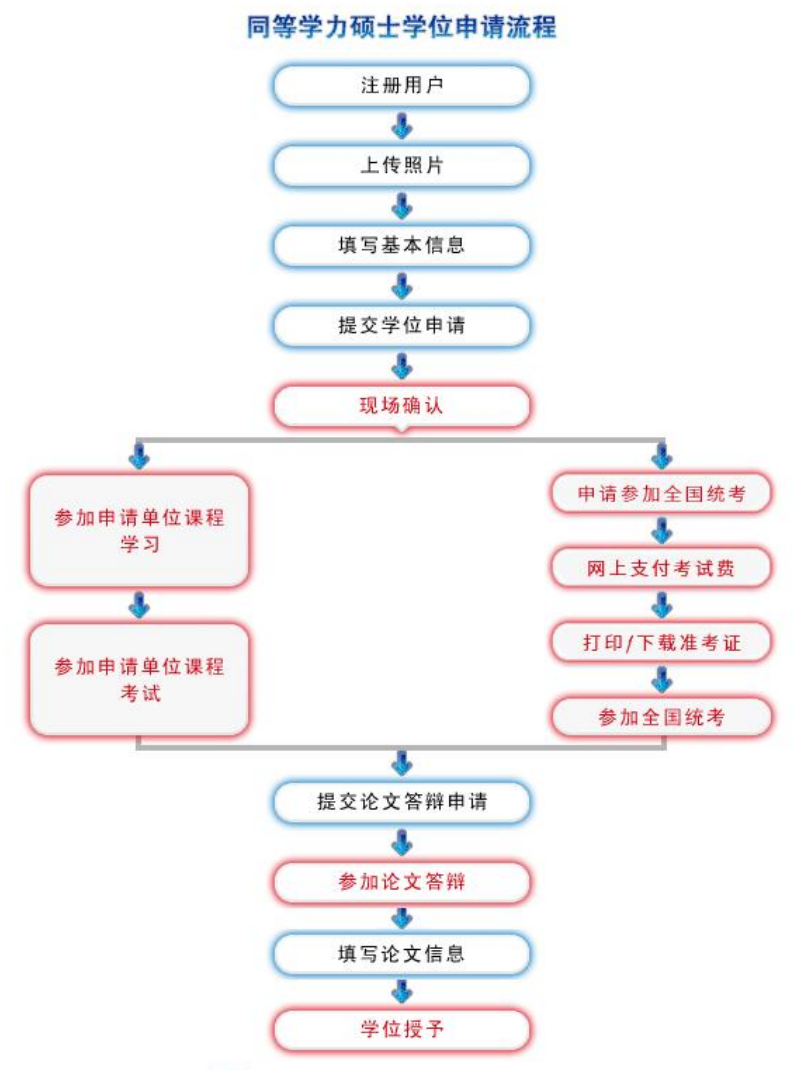

注: 图中红色部分表示申请者需在本系统之外完成的环节

# 四、上传电子照片

点击"上传电子照片",严格按照网页右上方的电子照片规格上传电子照片(也可见下面说明)。

电子照片规格:

- ·照片文件必须是 JPG 格式,修改文件后缀认为无效。
- •照片尺寸要求,宽:390 像素;高:567 像素。
- •照片文件大小必须在 200K 以内。
- •颜色模式: 24 位 RGB 真彩色。
- •成像区全部面积 48mm×33mm; 头部宽度 21mm-24mm, 头部长度 28mm-33mm。
- •要求:近期(三个月内)正面免冠彩色半身电子照片,国家公职人员不着制式

服装。照片背景为蓝色。

电子照片必须由数码相机拍摄,并不得进行任何修饰。
 特别提醒:您所上传的电子照片将用于学位证书。

### 五、填写基本信息

点击"填写基本信息",按照具体要求如实填全所有个人信息。

#### 六、提交学位申请

点击"提交学位申请",其中"学位授予单位"项选择"南京医科大学", (以临床医学为例)"学科门类"选择"医学","学科名称"选择"临床医 学",是否一级学科授予请选择"否"、"专业"选择相应的二级学科,"学位 申请年月"填写参加报名考试时间(如 2017 年填写的填为 2017 年 12 月,依次 类推)。所有信息填全后点击"保存",然后点击网页上方的"提交申请",到 此,个人填写信息工作全部完成。

注意:点击"提交申请"后,电子照片和基本信息就不能修改。如确实需要修改,可点击"取消申请",再点击"修改",重新修改信息保存后再点击"提 交申请"。

如有学员原来没选择"专业",可以先点击"取消申请",再点击"删除", 然后重新填写,并选择"专业",最后点击"提交申请"